# инструкция

Как выдать права для типа пользователя Corporate Entry User – Исполнитель (многоуровневого контроля)

#### Необходимо зайти в систему под логином Администратора (Подтверждающего) пользователя.

Настройки >Корпоративные настройки >Управление пользователем Нажать на Имя пользователя (Исполнитель) в поле «ID пользователя».

User 2

#### Управление пользователем

 Изменение корпоративной информации пользователя Лимит по транзакции для пользователя, неактивного длительное время : Если не было транзакций в течение определенного времени, транзакции будут ограничены. Вы можете провести транзакцию снова при изменении попьзователем данных • Как сбросить счетчик ошибок пароля: Если счетчик ошибок пароля превышен более чем в 5 раз, перерегистрируйте пароль, чтобы сбросить счетчик ошибок Если вы решили ввести депозитный счет вручную, зарегистрируйте его в меню «Зарегистрироваться / изменить депозитный счет» Пароли пользователей не могут содержать более 5 последовательных букв / цифр. Администратору необходимо дождаться завершен процесса модификации Тип пользователя ID пользователя Имя пользователя Уровень пользователя User 1

Исполнитель

Подтверждающий

CUS

CUS

| Далее нажать кнопку | «Изменить». |
|---------------------|-------------|

Корпоративный исполнитель

Корпоративный подтверждаю.

#### Управление пользователем

- Изменение корпоративной информации пользователя.
- Лимит по транзакции для пользователя, неактивного длительное время : Если не было транзакций в течение определенного времени, транзакции будут ограничены. Вы можете провести транзакцию снова при изменении пользователем данных.
- Как сбросить счетчик ошибок пароля: Если счетчик ошибок пароля превышен более чем в 5 раз. перерегистрируйте пароль, чтобы сбросить счетчик ошибок Если вы решили ввести депозитный счет вручную, зарегистрируйте его в меню «Зарегистрироваться / изменить депозитный счет» Пароли пользователей не могут содержать более 5 последовательных букв / цифр.
- Администратору необходимо дождаться завершения процесса модификации

| Тип пользователя                         | Корпоративный исполнитель | Уровень пользователя     | Исполнитель            |
|------------------------------------------|---------------------------|--------------------------|------------------------|
| Имя пользователя                         | CUS                       |                          |                        |
| ID пользователя                          |                           | Электронный адрес        | 1700614881@shinhan.com |
| Номер телефона                           | 1700614881                | Дата открытия            | 21/06/2016             |
| Количество ошибок пароля<br>пользователя | 0                         | Дата последних изменений | 26/03/2020             |
| Ограничение для<br>неактивного счета     | Транзакция возможна       | Дата последней операции  | 17/02/2021             |

#### Подробная задача

| Ограничение времени транзакции |                          |          |                                   |
|--------------------------------|--------------------------|----------|-----------------------------------|
| Транзакция в выходные дни      | 🖉 Ввести счет получателя | 🗸 Грос   | смотр прав доступа ко всем счетам |
|                                | Вернуться к списку       | Изменить |                                   |

#### На странице «Управление пользователем»

- 1) Установить Уровень пользователя "Исполнитель".
- 2) Выделить значение Транзакция в выходные дни, Ввести счет получателя.
- 3) Сменить пароль (если это необходимо).

Подтвердите данные 6-чным паролем с ОТР-токена.

#### Управление пользователем

| Основная информация                    |                                                                                        |                                  |                                       |
|----------------------------------------|----------------------------------------------------------------------------------------|----------------------------------|---------------------------------------|
| Тип пользователя                       | Корпоративный исполнитель                                                              | Уровень пользователя             | Исполнитель                           |
| Имя пользователя                       | CUS                                                                                    |                                  |                                       |
| ID пользователя                        | DAEWOO12                                                                               | Электронный адрес                | 1700614881@:                          |
| Номер телефона                         | 1700614881                                                                             |                                  |                                       |
| Подробная задача                       |                                                                                        |                                  |                                       |
| Ограничение времени тра                | нзакции                                                                                |                                  |                                       |
| ∎ Транзакция в выходные д              | ни                                                                                     | 🖌 Просмотр прав                  | в доступа ко всем счетам              |
| Смена пароля                           |                                                                                        |                                  |                                       |
|                                        |                                                                                        |                                  |                                       |
| новыи пароль                           | Пароль должен состоять только из латинских б<br>символов. Регистр букв имеет значение! | укв, цифр и специальных символов | и не может быть короче 8 или более 12 |
| Проверьте пароль,<br>который Вы хотите |                                                                                        |                                  | 1                                     |
| использовать                           | Повторите новый пароль                                                                 |                                  |                                       |
| Пароль ОТР-токена/карты                | Введите 6 символов                                                                     | 0                                |                                       |
|                                        | Отмена                                                                                 | Проверка                         |                                       |

2) Далее Настройки >Корпоративные настройки >Настройка доступов пользователей

#### Нажать на Имя пользователя в поле «ID пользователя».

## Настройка доступов пользователей

| решений для корпор<br>обходимо дождаться | ативных пользователей.<br>я завершения процесса модификации.          |                                                                                                    |                                                                                                    |                                                                                                    |
|------------------------------------------|-----------------------------------------------------------------------|----------------------------------------------------------------------------------------------------|----------------------------------------------------------------------------------------------------|----------------------------------------------------------------------------------------------------|
| ID пользователя                          | Имя пользователя                                                      | Уровень<br>пользователя                                                                                                    | Доступные услуги                                                                                                    | /                                                                                                    |
| User 1                                   | CUS                                                                   | Исполнитель                                                                                                    | Управление счетами, Операции, Карточки, Продукты / Услуг                                                                                                    |                                                                                                    |
|                                          | решений для корпор<br>обходимо дождаться<br>ID пользователя<br>User 1 | решений для корпоративных пользователей.<br>обходимо дождаться завершения процесса модификации.<br>ID пользователя Имя пользователя<br>User 1 CUS | решений для корпоративных пользователей.<br>обходимо дождаться завершения процесса модификации.<br>ID пользователя Имя пользователя Уровень<br>пользователя<br>User 1 CUS. Исполнитель | решений для корпоративных пользователей.<br>збходимо дождаться завершения процесса модификации.<br>ID пользователя Имя пользователя Уровень<br>пользователя Доступные услуги<br>User 1 CUS_ Исполнитель Управление счетами, Операции, Карточки, Продукты / Услуг |

#### Нажать «Изменить».

| Измените меню разрешени<br>Администратору необходим | й для корпоративных пользователей.<br>ю дождаться завершения процесса модификации. |                                         |                                          |   |
|-----------------------------------------------------|------------------------------------------------------------------------------------|-----------------------------------------|------------------------------------------|---|
| Тип пользователя                                    | Корпоративный исполнитель                                                          | Уровень пользователя                    | Исполнитель                              |   |
| Имя пользователя                                    | CUS                                                                                | ID пользователя                         |                                          |   |
| писок услуг                                         |                                                                                    |                                         |                                          |   |
| Меню                                                |                                                                                    | Наименование вкладки                    |                                          | ^ |
| Управление счетами                                  | Депозиты / Текущие счета,Кредиты,Операции,                                         | /держанные комиссии                     |                                          | - |
| Операции                                            | Сводный платеж (МТ102),Переводы внутри Бан                                         | нка / Конвертация,Перевод в иностранн   | ой валюте,Детали платежей,Перевод в наци |   |
| Карточки                                            | Информация по клиенту/платежной карточке, В                                        | ыписка по карточке,История операций,    | Сообщение об утере карточки              |   |
| Продукты / Услуги                                   | Курсы валют                                                                        | 1 A A A A A A A A A A A A A A A A A A A |                                          |   |
| Настройки                                           | Общие настройки, Управление счетами, Блокиро                                       | овка ОТР токена ты),Сообщения от        | Банка                                    |   |

# Выделить все пункты Меню и подтвердить изменения, введя 6-значный пароль с ОТР-токена (Если необходимо закрыть определённые функции для пользователя уровня Исполнитель, не выделяйте данную вкладку)

#### Настройка доступов пользователей

| Основная информация              |            |                            |                                 |                     |
|----------------------------------|------------|----------------------------|---------------------------------|---------------------|
| Тип пользователя                 | Корпора    | тивный исполнитель         | Уровень пользователя            | Исполнитель         |
| Имя пользователя                 | CUS        |                            | ID пользователя                 |                     |
|                                  |            |                            |                                 |                     |
| список услуг                     |            |                            |                                 |                     |
| Выберите необходимые услуги дост | упные поль | зователю                   |                                 |                     |
| Управление счетами               | _          |                            |                                 |                     |
| 🗹 Депозиты / Текущие счет        | a 🔽        | Кредиты                    | 🗸 Операции                      | Удержанные комиссии |
| 🖌 Список счетов                  |            | Информация по кредитам     | 🖌 История операций              |                     |
| 🖌 Детали операций по счету       |            | Детали операций по кредиту | 🔽 Проверить статус подтверждени | я                   |
| Закрытые счета                   |            | График погашения платежей  |                                 |                     |
| Выписка по счету(NEW)            |            | Обзор кредитной линии      |                                 |                     |
| 🗹 Выписка по счету               | V          | Вознаграждение             |                                 |                     |

3) Зайти Настройки >Корпоративные настройки >Регистрация/Изменение линии подтверждения. Нажать «Подтвердить».

## Регистрация/Изменение линии подтверждения

| Заявка на подтверждение Всего<br>подтверждающих | Статус задачи         | ^ |
|-------------------------------------------------|-----------------------|---|
|                                                 | Результаты не найдены | ~ |
|                                                 | Подтвердить           |   |

#### 1) Ввести ІD Подтверждающего пользователя.

2) Выделить операции, по которым будет проходить подтверждение со стороны Подтверждающего или Администратора.

3) Если Администратор хочет, чтобы платежи и переводы проходили без одобрения Подтверждающего пользователя (напрямую в систему банка), необходимо выделить «**Регистрация транзакций без** подтверждения».

| Подтвержда | ющий 🚺    | Двойная проверка                               |               |
|------------|-----------|------------------------------------------------|---------------|
| атус задач | и 2       |                                                | 🗸 Выбрать все |
|            | Категория | Наименование операции                          | /             |
|            | Операции  | Переводы внутри Банка                          |               |
|            | Операции  | Конвертация валюты                             |               |
|            | Операции  | Перевод в национальной валюте                  |               |
|            | Операции  | Перевод в национальной валюте (загрузка файла) |               |
|            | Операции  | Массовый перевод (загрузка файла)              |               |
|            | Операции  | Перевод в иностранной валюте                   |               |
|            | Операции  | Перевод в рублях                               |               |
|            | Операции  | Сводный платеж МТ 102 (Загрузка файла)         |               |
|            | Операции  | Массовый перевод МТ 102 (загрузка файла)       |               |
|            | Операции  | Сводный платеж МТ 102                          |               |

Регистрация/Изменение линии подтверждения

Для регистрации **Подтверждающего** пользователя – в **«Список линий подтверждения»** заполните пункты согласно картинке. **Имя пользователя ID – ID Подтверждающего** пользователя. Подтвердить данные 6-значным паролем с OTP-токена.

| Порядок подтверждения | Имя пользователя (ID) |   | Просмотр<br>деталей | Метод одобрени | я |
|-----------------------|-----------------------|---|---------------------|----------------|---|
| Выбрать 🗸             | Выбрать               | ~ | Выбрать 🗸           | Выбрать        | > |
| Пароль ОТР-токена/кар | в Введите 6 символов  |   |                     |                |   |
|                       | Отмена Проверка       |   |                     |                |   |

Для изменения данных по линии подтверждения (если уже есть зарегистрированные пользователи для подтверждения платежей) нажать на **ID Подтверждающего** в поле **Подтверждающий.** 

| Подтверждающий | Всего<br>подтверждающих | Статус задачи                                                            |  |
|----------------|-------------------------|--------------------------------------------------------------------------|--|
| User 1         | 1                       | Переводы внутри Банка, Перевод в национальной валюте, Конвертация валюты |  |

## Регистрация/Изменение линии подтверждения

На странице с детальной информацией по Пользователю, который подтверждает операции нажать «Изменить».

| Подтверждающий               | User 1                                                                   | Дата после              | аднего изменения 27/01/20 | 21              |   |
|------------------------------|--------------------------------------------------------------------------|-------------------------|---------------------------|-----------------|---|
| Список доступных сер         | висов                                                                    |                         |                           |                 |   |
| Категория                    |                                                                          | Наименован              | ие операции               |                 | ^ |
| Операции                     | Переводы внутри Банка, Перевод в национальной валюте, Конвертация валюты |                         |                           |                 |   |
| Платежи без<br>подтверждения | 🗹 Регистрация транз                                                      | акций без подтверждения |                           |                 |   |
| Список линий подтвер         | ждения                                                                   |                         |                           |                 |   |
| Порядок<br>подтверждения     | ID пользователя                                                          | Имя пользователя        | Просмотр деталей          | Метод одобрения | ~ |
| 1                            | User 1                                                                   | CUS                     | 0                         | Серийный        |   |

Для регистрации 2 и более Подтверждающих Пользователей, в **Статусе маршрута подтверждения** вносятся данные всех Подтверждающих Пользователей по порядку.

В таком случае, Платежное поручение будет отправлено в Банк только после подтверждения платежа, всеми Подтверждающими пользователями.

| Список линий подтверждения                 |         |                       |          |     |                  |         |                 |            |
|--------------------------------------------|---------|-----------------------|----------|-----|------------------|---------|-----------------|------------|
| Порядок подтверждения                      |         | Имя пользователя (ID) |          |     | Просмо<br>детале | тр<br>Й | Метод одобрения |            |
| 1 🗸                                        | Выбрать |                       |          | ~   | 0                | ✓ Ce    | ерийный         | ~          |
| 2                                          | Выбрать |                       |          | ~   | 0                | ✓ Ce    | ерийный         | <b>v</b> > |
| Пароль ОТР-токена/карты Введите 6 символов |         |                       |          |     |                  |         |                 |            |
|                                            | Отмена  | Значение по умолчанию | Проверка | Уда | лить             |         |                 |            |

# Настройка счетов

1) Зайти в Настройки >Управление счетами >Добавить/удалить кредитные счета Нажать на **Имя пользователя** в поле **«ID пользователя»**.

| Добавить/удалить кредитные счета |                  |                             |  |  |  |  |  |
|----------------------------------|------------------|-----------------------------|--|--|--|--|--|
| Информация пользователя          |                  |                             |  |  |  |  |  |
| ID пользователя                  | Имя пользователя | Количество кредитных счетов |  |  |  |  |  |
| User 1                           | CUS              | 9                           |  |  |  |  |  |

Выделить счета, которые будут доступны **Исполнителю** для совершение операций (Просмотра выписки). Подтвердить данные 6-значным паролем с ОТР-токена, нажать **«Сохранить».** 

#### Добавить/удалить кредитные счета

| UNR INDESOR CUS   INDESOR INDESOR <th c<="" th=""><th>ID пользователя</th><th>User 1</th><th></th><th></th></th>                                                                                                    | <th>ID пользователя</th> <th>User 1</th> <th></th> <th></th> | ID пользователя    | User 1            |               |  |
|----------------------------------------------------------------------------------------------------|--------------------------------------------------------------|--------------------|-------------------|---------------|--|
| Independent of the second of the second of                               | Имя пользователя                                             | CUS                |                   |               |  |
| Bыте тет   Homep счета   Название продукта   Валюта     Image: Comparison of the temp curve of temp curve of te                                                                                        | інформация о счете п                                         | олучателя          |                   | 🗸 Выбрать все |  |
| Image: Comparison of the symptotic comparison of the symptotic comparison of the sy                  | Выберите счет                                                | Номер счета        | Название продукта | Валюта        |  |
| Image: Constraint of the state of the state of           |                                                              | KZ                 | DEP.              | KZT           |  |
| Image: Market and the second second s |                                                              | KZ:                | CUS               | USD           |  |
|                                                                                                    |                                                              | KZ:                | DEP.              | USD           |  |
|                                                                                                    |                                                              | KZ:                | CUS               | KZT           |  |
|                                                                                                    | Пароль ОТР-токена/кар                                        | введите 6 символов |                   | 7             |  |

2) Настройки> Управление счетами >Добавить / удалить дебетовый счет Нажать на **Имя пользователя** в поле **«ID пользователя»**.

Добавить / удалить дебетовый счет

| Информация пользователя |        |    |                     |                   |  |  |
|-------------------------|--------|----|---------------------|-------------------|--|--|
| ID пользователя         |        | пя | Имя пользователя    | Количество счетов |  |  |
|                         | User 1 | -  | CUS_SUBNM1700614881 | 3                 |  |  |

Выделить счета, которые будут доступны **Исполнителю** для совершение операций (Просмотра выписки). Подтвердить данные 6-значным паролем с ОТР-токена, нажать **«Сохранить».** 

#### Добавить / удалить дебетовый счет Основная информация User 1 ID пользователя CUS\_SUBNM1700614881 Имя пользователя 🗸 Выбрать все Информация о счете получателя Выберите счет Дебетовый номер счета Название продукта Валюта ΚZ CUS USD ✓ κz DEP. USD ~ ΚZ DEP КZТ . 0 Пароль ОТР-токена/карты Введите 6 символов Назад Сохранить